## Lippincott Learning, Advisor Procedure and Blended Learning Tip Sheet

Any Lippincott Learning, Lippincott Procedure, Lippincott Advisor or Lippincott Blended Learning module that is part of the *required* learning on the Competency tools *must* be completed through MyHR|Workday Learning to receive credit in Workday for completing them.

Lippincott Learning, Procedure, Advisor or Blended Learning modules that are part of the *remediation* column on the Competency tools have not been uploaded into MyHR|Workday and will need to be completed from the Lippincott Learning, Procedure, Advisor or Blended learning platform.

## Lippincott Login information:

- Lippincott Procedure, Lippincott Advisor and Lippincott Blended Learning
  - o Username: Banner email address
  - *Password*: Welcome1!
- Lippincott Learning (Initial set-up):
  - Log into the MyHR|Workday
  - Complete a Lippincott Learning module that is assigned to the learner OR search for and complete the *Lippincott Learning: Lippincott Registration* MyHR | Workday module.
  - Once the learner completes the module and passes the test, they <u>must</u> click on the *Get CE Certificate* link.

| et CE Certific |
|----------------|
| 9              |

- The learner will be presented with a registration screen which they <u>must</u> complete to properly record their activities.
  - o The learner creates their own username and password
  - Username will default to Learner.Workday.####
  - MUST change <u>username</u> to Banner email address and whichever password they choose for the other Lippincott platforms
  - MUST update <u>First Name and Last Name fields as this is generates in the CE Certificate &</u> Workday Transcript

button.

• Once the registration is completed the learner will be able to download the CE Certificate, if needed, and will be able to log into the Lippincott Learning platform using their *newly created* Username and password.

## To view/complete the Lippincott modules:

- Click on the title of the module or click on the
- A new window should open with the contents of the module. You may need to make sure the screen is Full screen to see all the content.
- Click on each of the titles at the top of the page and review ALL the information
  - For Lippincott Procedures:
    - Click on each of the tabs: Procedure, Skills Checklists, Quick Lists, Images, Videos

| Pulse oximetry                       |                |                   |                            |          |          |  |
|--------------------------------------|----------------|-------------------|----------------------------|----------|----------|--|
| ▶ <u>View Procedure</u><br>Take Test | Pulse oximetry |                   |                            |          |          |  |
|                                      | Procedure S    | Skills Checklists | Quick Lists                | Images 🖂 | Videos 금 |  |
|                                      | Introduction   |                   | Pulse oximetry             |          |          |  |
|                                      | Equipment      |                   | Revised: February 20, 2020 |          |          |  |
|                                      | 1770           |                   |                            |          |          |  |

- Once you have read/reviewed all the content click Take Test on the upper left-hand corner of the screen.
- Once you have completed/passed the test you can click the Exit Course button in the upper right-hand corner of the page.

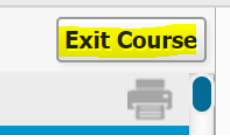

 $\circ$  Click the "x" in the upper right-hand corner of the window

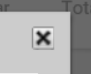

- For Lippincott Blended Learning:
  - Click on each of the Tabs: Overview, Powerpoint Presentation, Guided Lecture notes, Checklist, Case Studies

| View Lesson<br>Take Test | Overview | PowerPoint Presen | ntation Guided Lecture Notes | Checklist | Case Studies |
|--------------------------|----------|-------------------|------------------------------|-----------|--------------|
|                          |          |                   |                              |           |              |

- Once you have read/reviewed all the content click Take Test on the upper left-hand corner of the screen.
- Once you have completed/passed the test you can click the Exit Course button in the upper right-hand corner of the page.

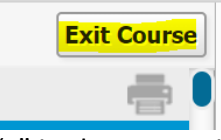

• Click the "x" in the upper right-hand corner of the window

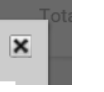

• For Lippincott Advisor: Review the information and click to Take test

>

| View Document |  |
|---------------|--|
| Take Test     |  |

Select

- Once you have read/reviewed all the content click Take Test on the upper left-hand corner of the screen.
- Once you have completed/passed the test you can click the Exit Course button in the upper right-hand corner of the page.

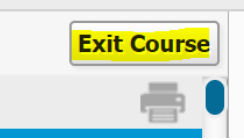

 $\circ$  Click the "x" in the upper right-hand corner of the window

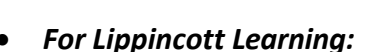

×

- Click the down arrow to the right of Activity and click on the title to open the content
- o Click the Start button on the bottom of the page and navigate through the module
- Click to Take Posttest (When done with the Posttest click Submit to grade the test)

| Activity Steps                                    |                 |               |
|---------------------------------------------------|-----------------|---------------|
| 1 Activity <del>-</del>                           | 2 Take Posttest | 3 Certificate |
| Time Management                                   | -11             |               |
| OR                                                |                 |               |
| Acute Compartment Syndrome: An Orthopedic Emerger | ncy             |               |
|                                                   | -               |               |
| View Content -                                    | NPF             |               |
| Take Posttest                                     |                 |               |

- Once you have read/reviewed all the content click Take Test on the upper left-hand corner of the screen.
- Once you have completed/passed the test you can click the Exit Course button in the upper right-hand corner of the page.

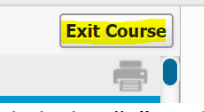

• Click the "x" in the upper right-hand corner of the window

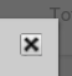